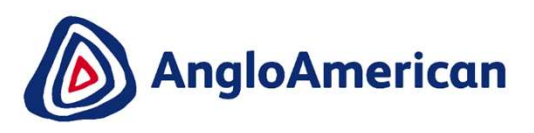

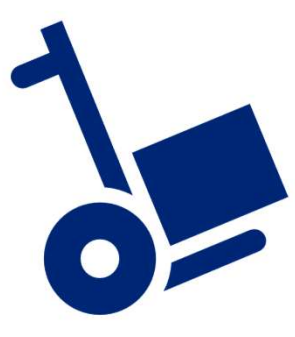

EXTERNAL

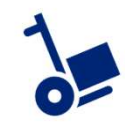

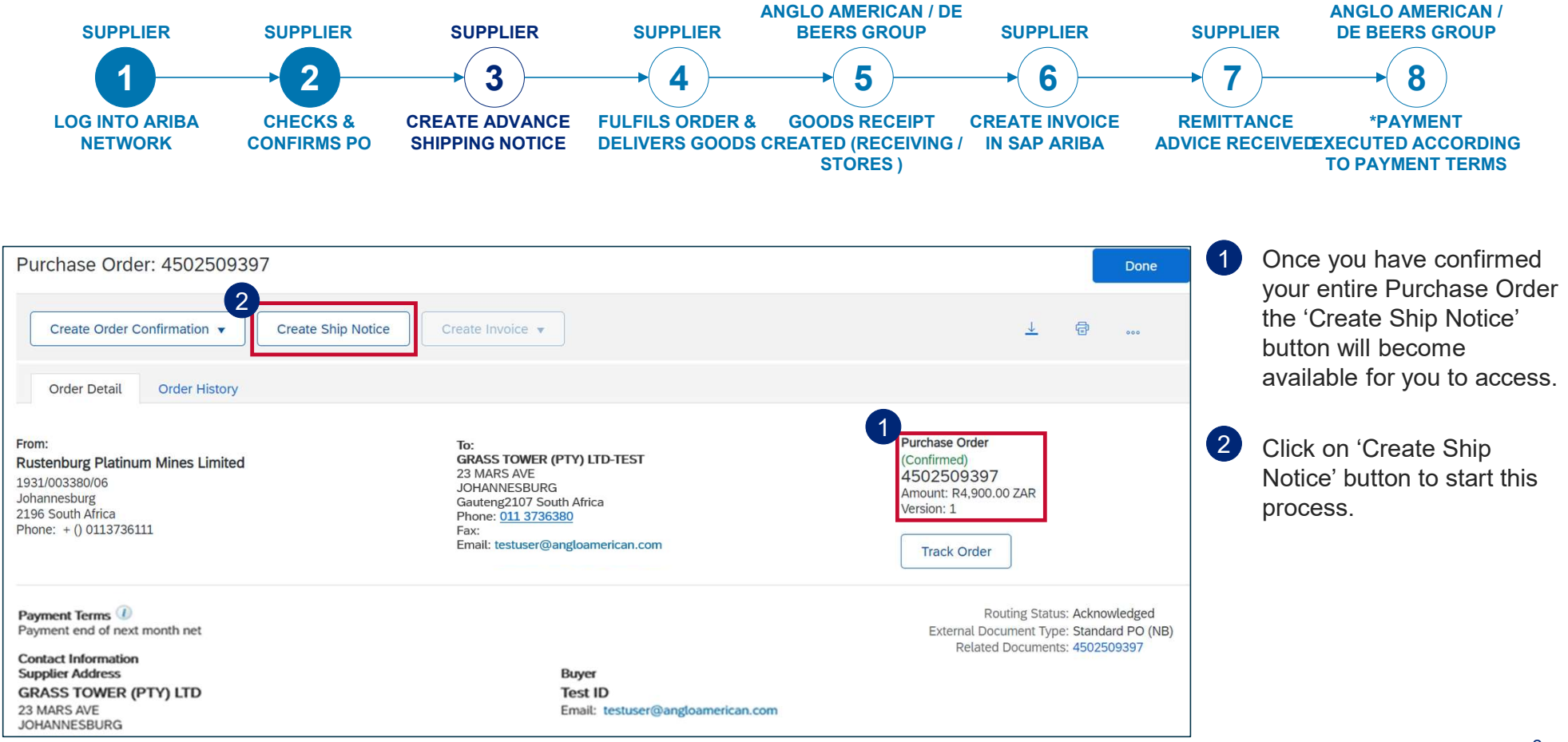

EXTERNAL

2

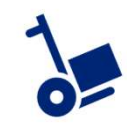

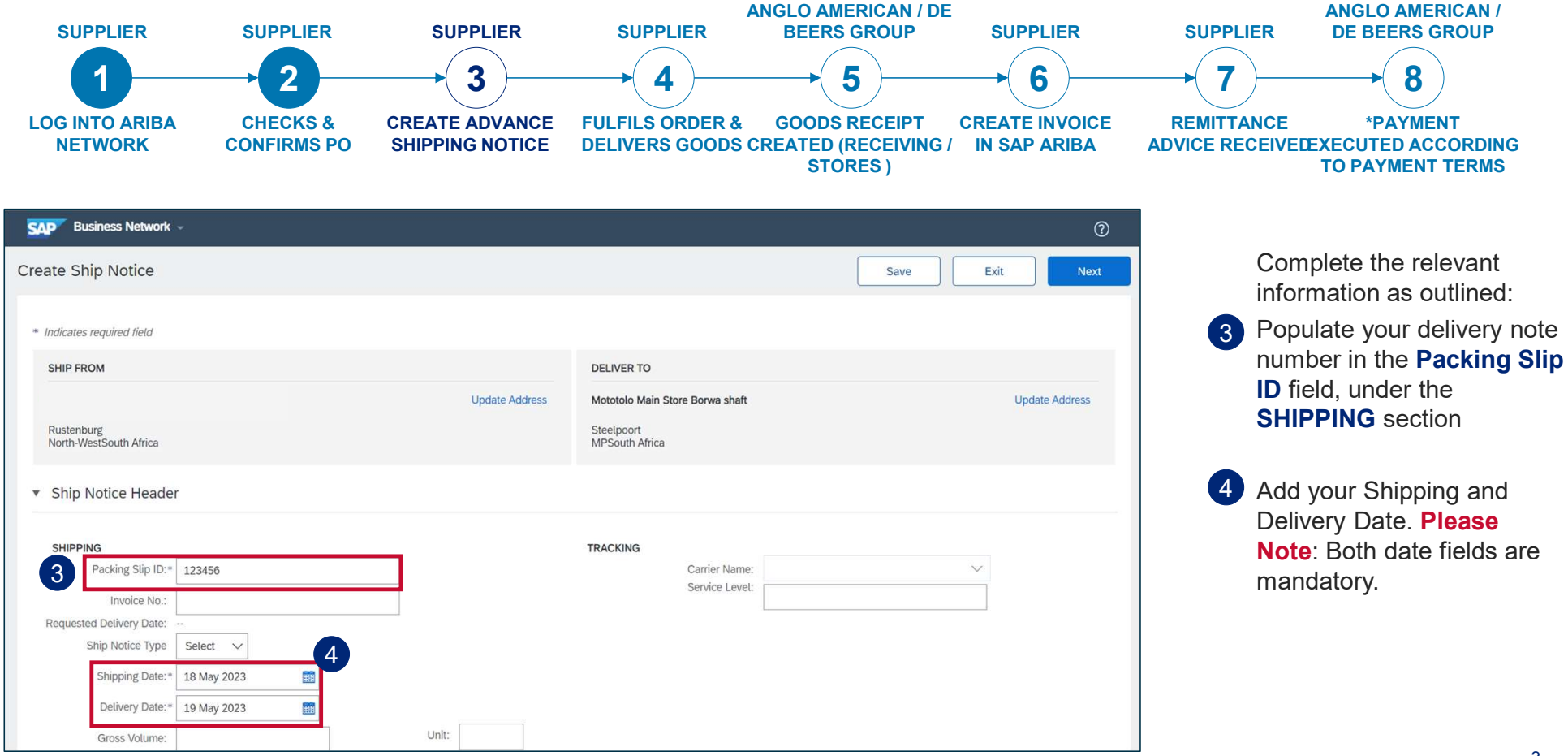

EXTERNAL

3

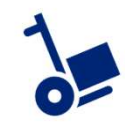

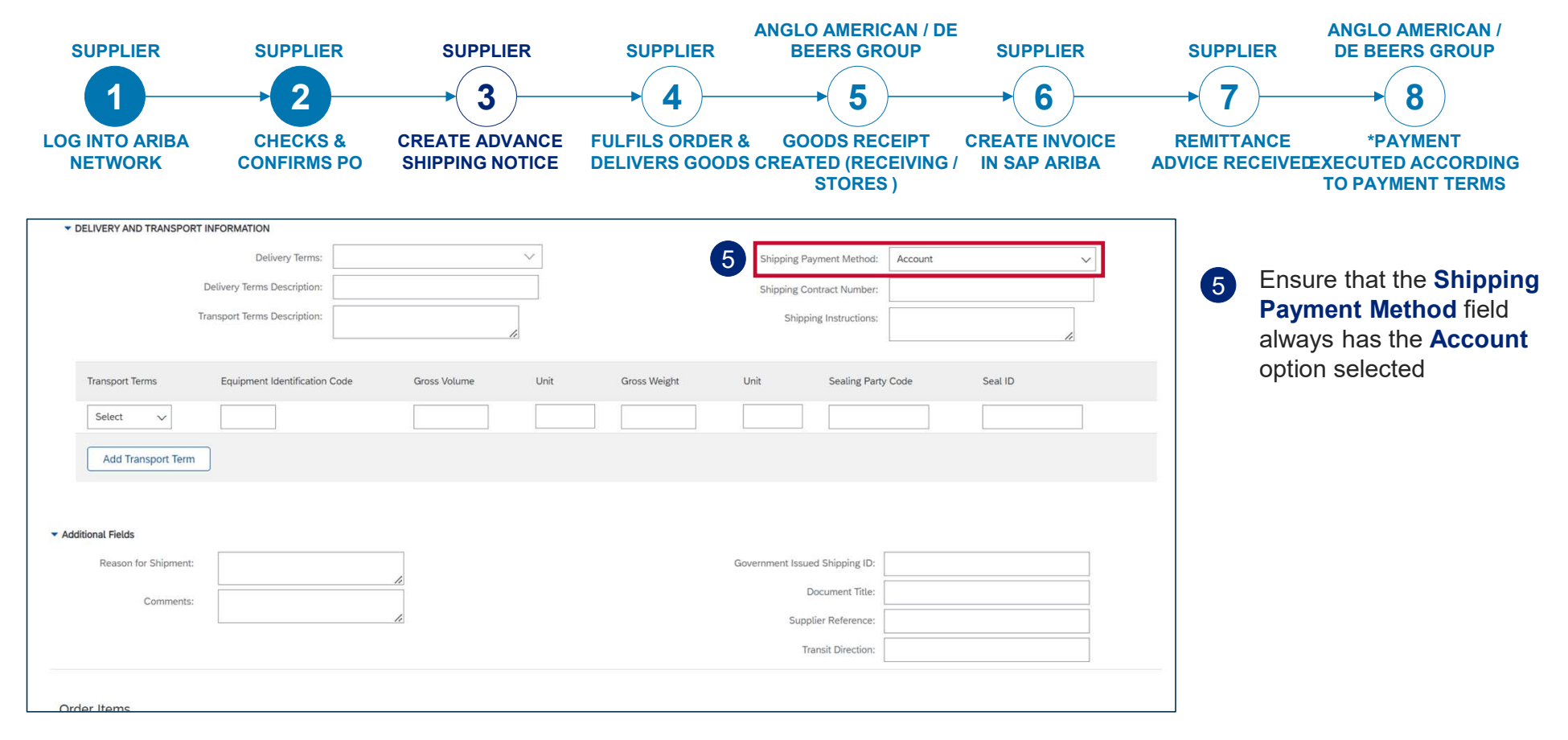

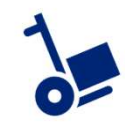

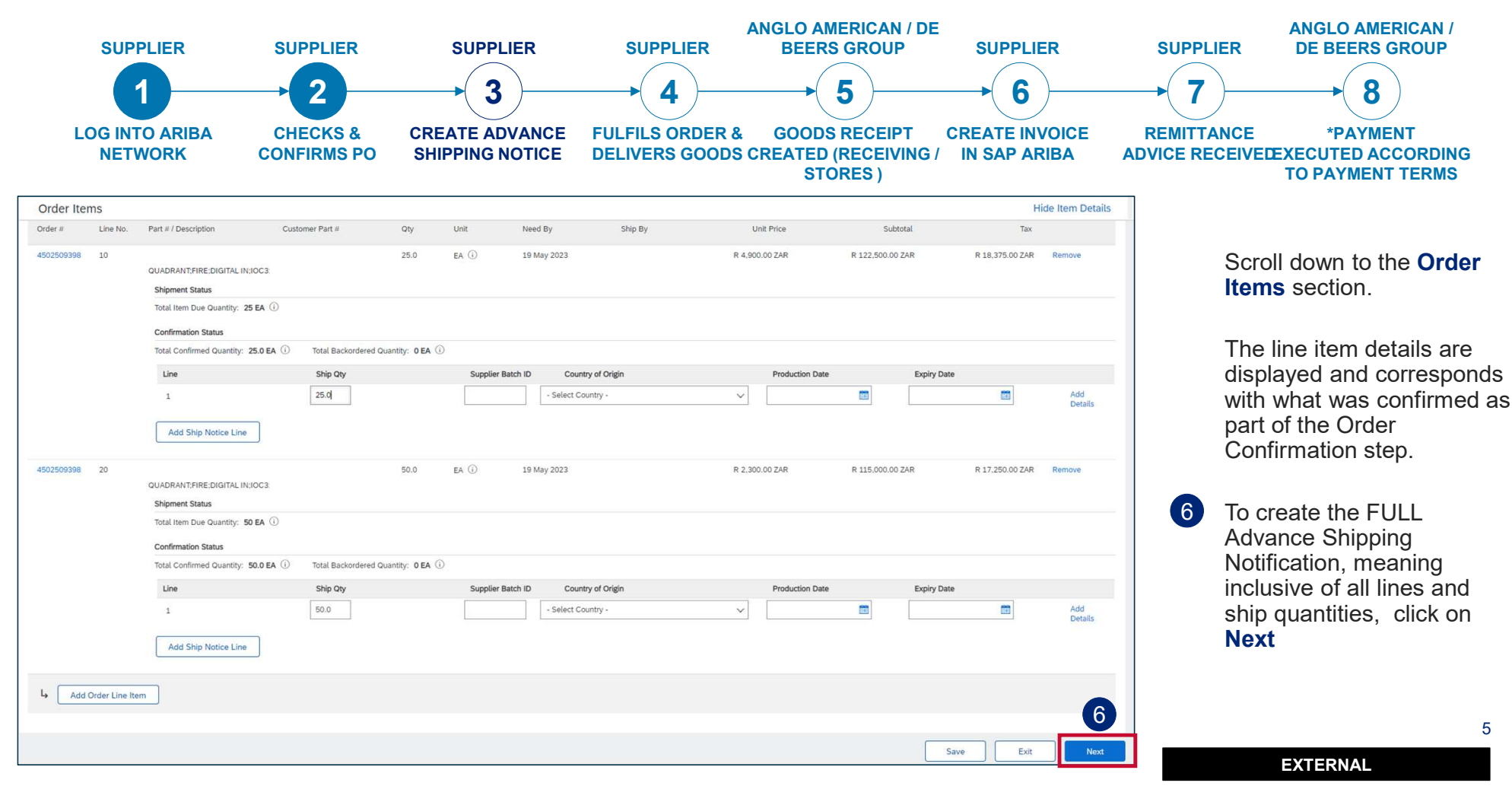

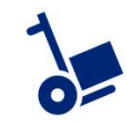

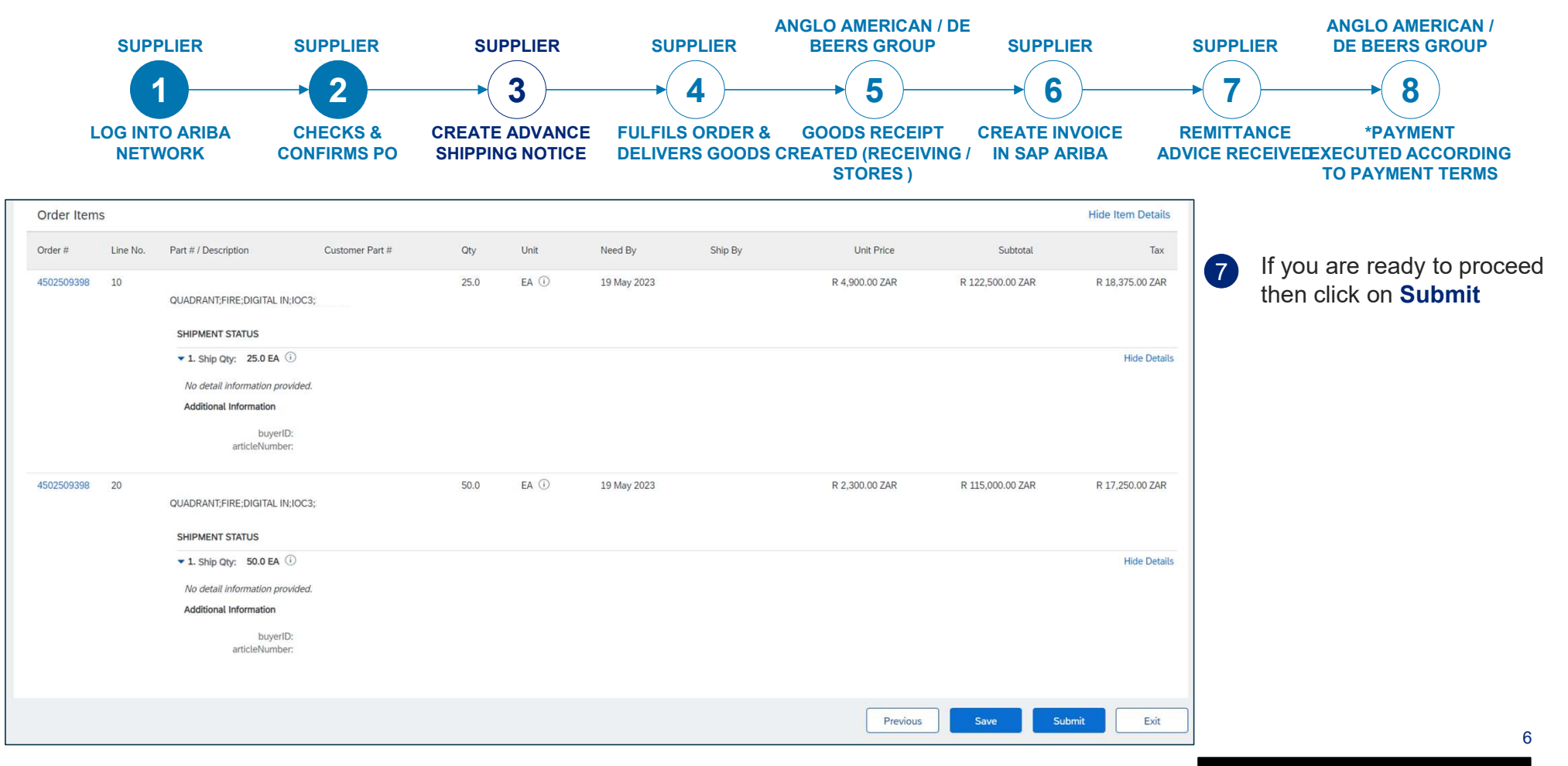

EXTERNAL

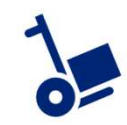

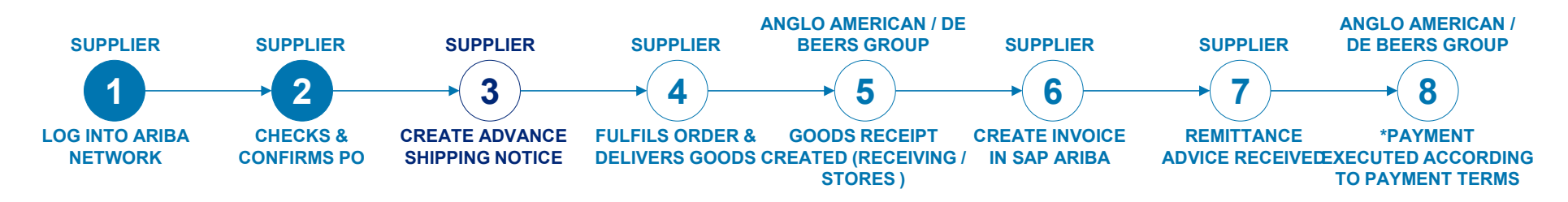

| Business Network - Enterprise Account                                                                                                    |                                                                                                    | () NB                                                                                               |
|----------------------------------------------------------------------------------------------------|----------------------------------------------------------------------------------------------------|----------------------------------------------------------------------------------------------------|
| Purchase Order: 4502509401                                                                                                    |                                                                                                    | 9 Dane                                                                                              |
| Create Order Confirmation                                                                                                    | ate Invoice V                                                                                                    | ± @                                                                                                 |
| Order Detail Order History                                                                                                    |                                                                                                    |                                                                                                    |
| From:<br>Rustenburg Platinum Mines Limited<br>1951100338006<br>Johannesburg<br>2196 South Africa<br>2196 South Africa<br>Phone: + () 0113736111 | To:<br>GRASS TOWER (PTV) LTD-TEST<br>23 IMARS AVE<br>JOHANNESBURG<br>Gauteng2107 South Africa<br>Phone: <u>011 3736580</u><br>Fax:<br>Email: testuser@angloamerican.com | 8 Purchase Order<br>(Shipper)<br>4 502509401<br>Amount: R72,000.00 ZAR<br>Version: 1<br>Track Order |

Once submitted the screen will return to the purchase order view.

Note that the **Confirmed** status changed to **Shipped**. The **Create Ship Notice** button is greyed out (not available) as you've completed this step.

9 Click on **Done** to exit this view.

#### EXTERNAL